お客様各位

株式会社アイ・オー・データ機器

#### Windows 2000でお使いの場合

弊社製品をお買い上げいただきありがとうございます。

本製品は、Windows 2000 でも USB 2.0 をご利用いただくことが可能になりました。 本書では、お使いの 0S が Windows 2000 の場合の使用方法を説明します。

また、USB 2.0 での動作は、弊社製 USB 2.0 対応ストレージ製品において確認を行っ ております。USB 2.0 環境での Windows 2000 対応に伴い、他社製 USB 2.0 対応機器で も USB 2.0 にて動作可能となりました。

動作確認情報は各メーカーにお問い合わせください。

※本製品をWindows 2000 でお使いになる場合は、取扱説明書の以下のページを 本書とお読み替えください。

・取扱説明書 33 ページ【Windows 2000 でお使いの場合】

・取扱説明書 42ページ【サポートソフトの削除】

まず、弊社ホームページ上から最新のサポートソフトを 入手してください。 (詳細は弊社ホームページをご覧ください。)

# Windows 2000 でお使いの場合

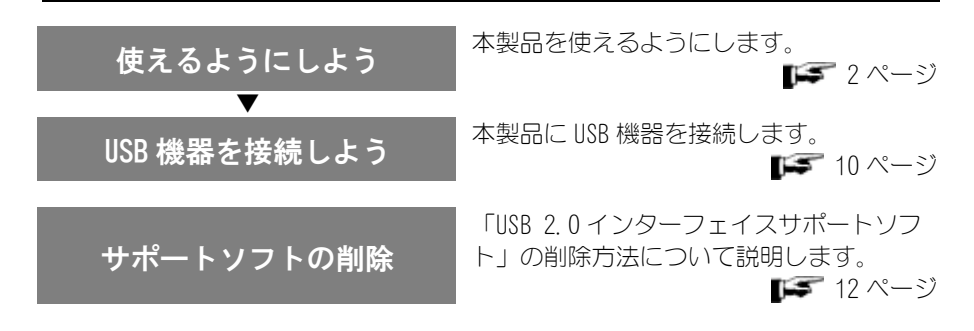

Windows 2000 は、「Microsoft® Windows® 2000 Professional Operating System」の略称として表記しています。 949(05-0)1 1

# 使えるようにしよう

本製品を使えるようにする設定について説明します。

本製品を取り付けてください 取り付けていない場合は、本製品の取扱説明書【取り付けよう】(7ページ) をご覧ください。 USB機器を接続しないでください

本手順が終わるまで、USB機器を接続しないでください。

# ●本製品を使えるようにする

### 1 Windows 2000を起動します。

Administrator権限でログインしてください。

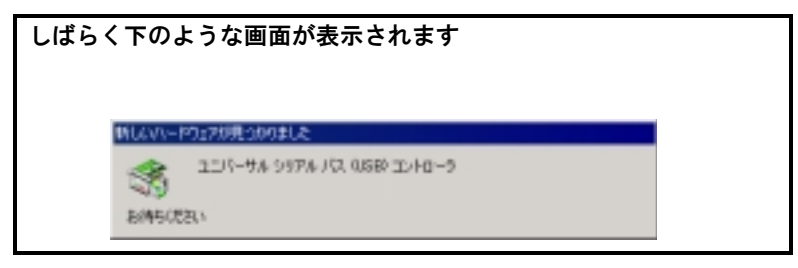

2 「USB 2.0インターフェイスサポートソフト」を挿入します。 ダウンロードした「USB 2.0インターフェイスサポートソフト」をフロッピー ディスクドライブに挿入します。

# 3 [次へ] ボタンをクリックします。

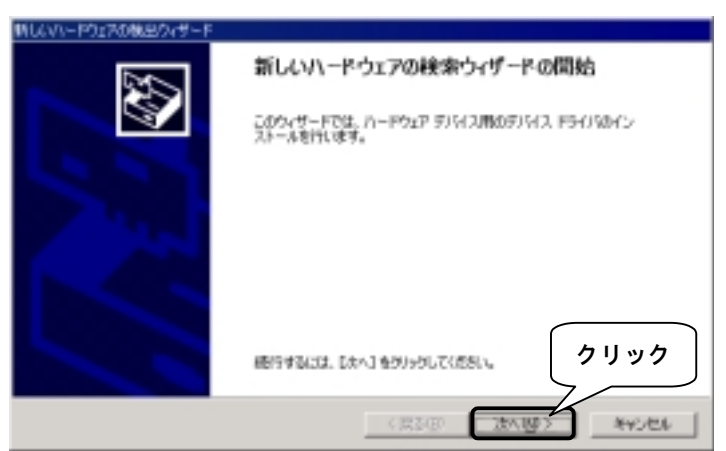

# **4** [デバイスに最適なドライバを検索する] をチェックして、 [次へ] ボタンをクリックします。

|              | 時しないードウェアの執思ウィザード                                                                                                    |
|--------------|----------------------------------------------------------------------------------------------------|
|              | ハードウェア デバイス ドライバロインストール<br>デバイス ドライバロエ ハードウェア デバイスがオペレーティング システムで正しく動作するように設定する<br>シフトウェア フログラムです。                    |
|              | は10月15日ス後インストールにます。<br>- ユニバーサル 341月14 /12, 10681 エントローラ                                                              |
|              | デバイスの1号イルはハードウェア デバイスを開行するソフトウェア プログラムです。 親しムマバイスには1号<br>イルローム要です。ドライバ ファイルは機能を指定してインストールを完了するには しかく) をグラウルてくだ<br>さい。 |
| <u></u> ①チェッ | 株本大法を選択していたが、<br>・デリバイスに最適などうイバ技術業する「確認」(2)<br>「このデバイスの営業ののドライバ技術業する「確認」(2)                                           |
|              |                                                                                                    |

# **5** [フロッピーディスクドライブ]のみをチェックして、 [次へ] ボタンをクリックします。

|              | 特しにハードウェアの検出ウィザード                                                                                                    |  |  |  |  |
|--------------|----------------------------------------------------------------------------------------------------|--|--|--|--|
|              | <b>ドライバ ファイルの防定</b><br>ドライバ ファイルをどこで検索しますか?                                                                            |  |  |  |  |
|              | 次のハードウェア デバイスのドライバ ファイルの検索                                                                                             |  |  |  |  |
|              | G) コニパーサル シリアル パス ILSE8 エノトローラ                                                                                         |  |  |  |  |
|              | Cのエビュータ上のドライバデータベースおよび指定の検索場所から通信なドライバを検索します。                                                                          |  |  |  |  |
|              | 検索を開始が多いは、したへ」を対応されて代われ、フロンビーディングまたは CD-ROM ドライブで検索して<br>い場合は、フロンビーディング地位 CD 参拝入してDP5 しかへ」をクリックしていたい。<br>NateはRNTメディット |  |  |  |  |
| <u></u> ①チェッ | 201 7420 FAID FAID (201970)                                                                                            |  |  |  |  |
|              |                                                                                                    |  |  |  |  |
|              | サポートソフトをお使いのパソコンにダウンロードした場合は<br>[場所を指定]のみにチェックして、[次へ]ボタンをクリックします。<br>表示された画面で、[参照]ボタンをクリックします。                         |  |  |  |  |
|              | [ファイルの場所]画面で、ダウンロードした場所を指定してくださ                                                                                        |  |  |  |  |

再びの画面が表示されますので、[OK]ボタンをクリックします。

# 6 「I-O DATA PCI to USB Enhanced Host Controller」と表示されていることを確認して、「次へ」ボタンをクリックします。

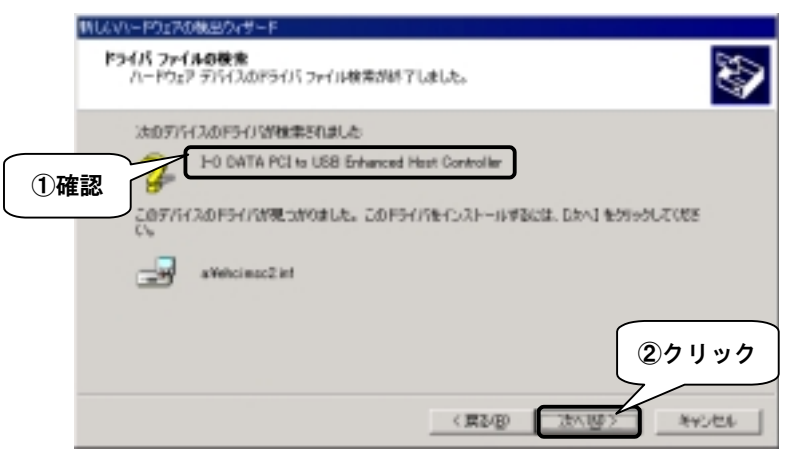

# 7 [完了] ボタンをクリックします。

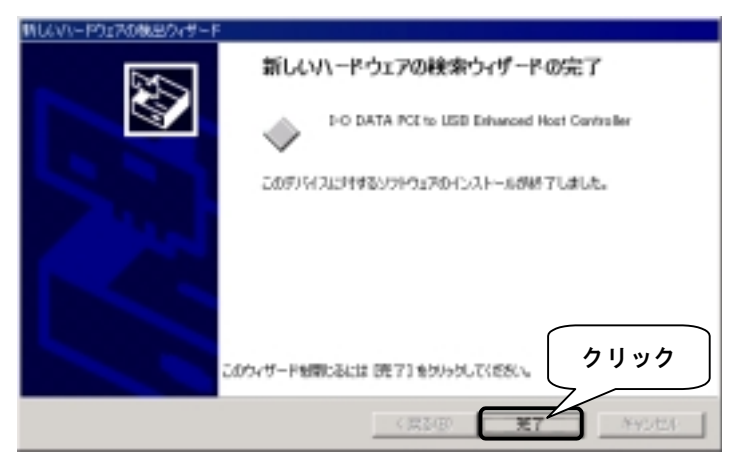

5

# 8 [Setup] を起動します。

ダウンロードした「USB 2.0インターフェイスサポートソフト」内にある [Setup] (または[Setup.exe]) アイコン 🔝 をダブルクリックします。

Sature

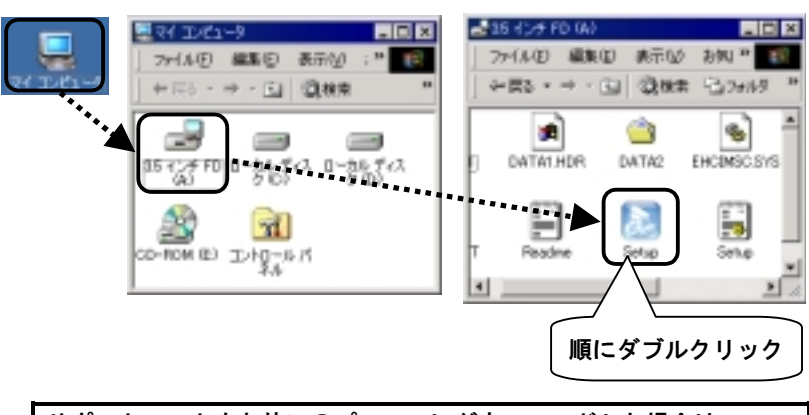

サポートソフトをお使いのパソコンにダウンロードした場合は ダウンロードしたサポートソフト内にある[Setup](または[Setup.exe]アイ コン)をダブルクリックしてください。

# 9 [次へ] ボタンをクリックします。

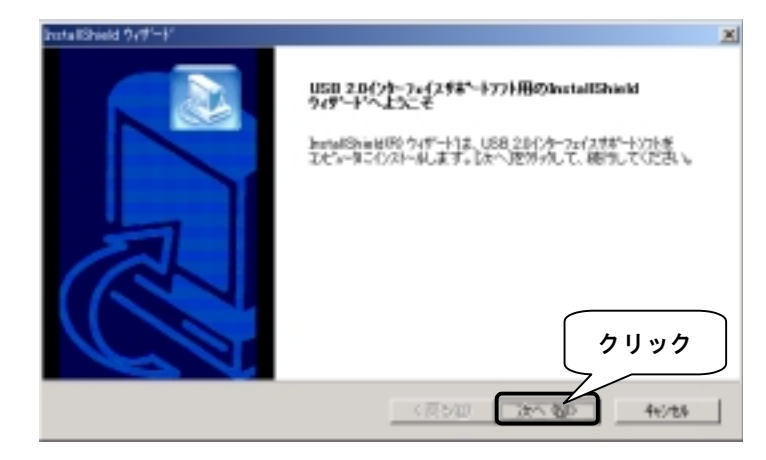

3

# 10 [次へ] ボタンをクリックします。

インストール先のフォルダを変更したい場合は、[参照]ボタンをクリックして 指定します。

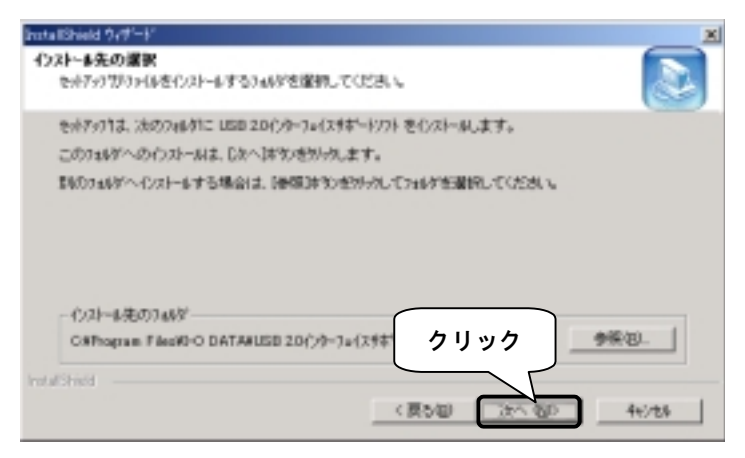

# **11** [次へ] ボタンをクリックします。

ファイルのコピーを開始します。しばらくお待ちください。

| InstallShield ウィザード                                                                                      | ×              |
|----------------------------------------------------------------------------------------------------|----------------|
| ファイル 次への保険<br>ファイルの次へき開始する前に、設定内容を確認してください。                                                              |                |
| 7日からムフィイムのエーを開始するための推動またの達力です。設定を確認して、文更多と果とつ<br>国家な体化化分の上ます。現在の設定では、場合は、したへ体化化を外分するという体の正一を開<br>場合なります。 | た場合13<br>関ムます。 |
| のほかみなんと<br>行うストール先生7g5月12<br>CWFFrogenam FiledWE-O DATAWUSB 20行かーフェイスサポードソフト                             | 2              |
|                                                                                                    |                |

# 12 [完了] ボタンをクリックします。

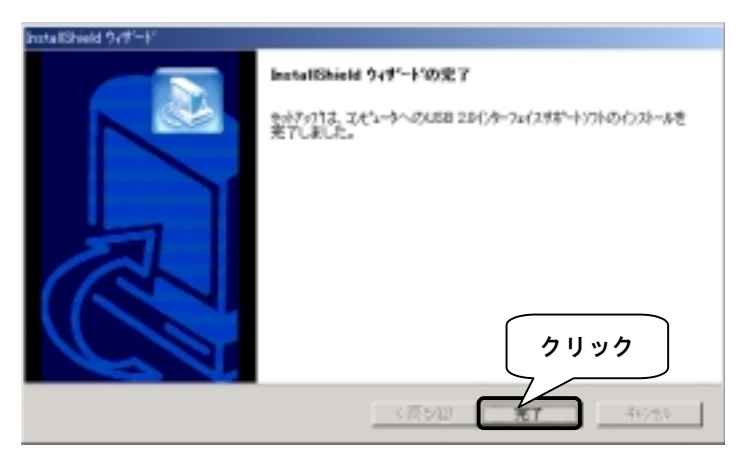

以上でインストールは終了です。

次ページ【確認する】で、インストールが正常に行われたことを確認します。

#### ●確認する

8

**13** [マイコンピュータ] アイコンを右クリックして、表示された [プロパティ] をクリックします。

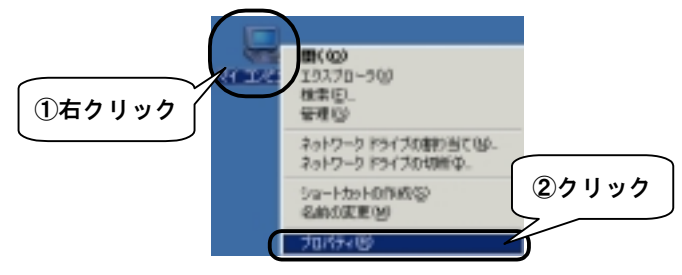

**14** [ハードウェア] タブをクリックし、[デバイスマネージャ] ボタンをクリックします。

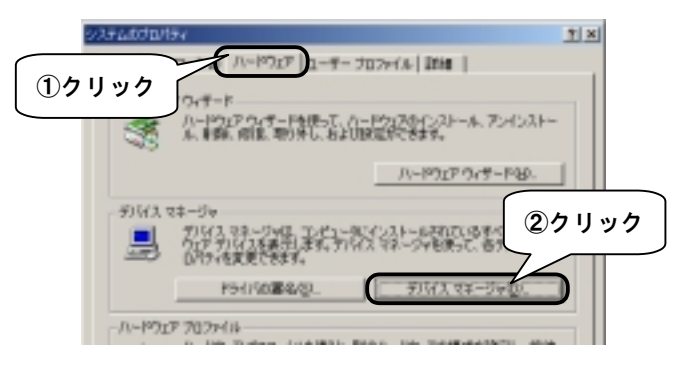

## 15 本製品が認識されていることを確認します。

①[USB (Universal Serial Bus) コントローラ]をダブルクリックします。
②下のものがあることを確認します。

· I-O DATA PCI to USB Enhanced Host Controller

・NEC PCI to USB Open Host Controller...... (2つ)

③画面右上の 🗙 ボタンをクリックして、画面を閉じます。

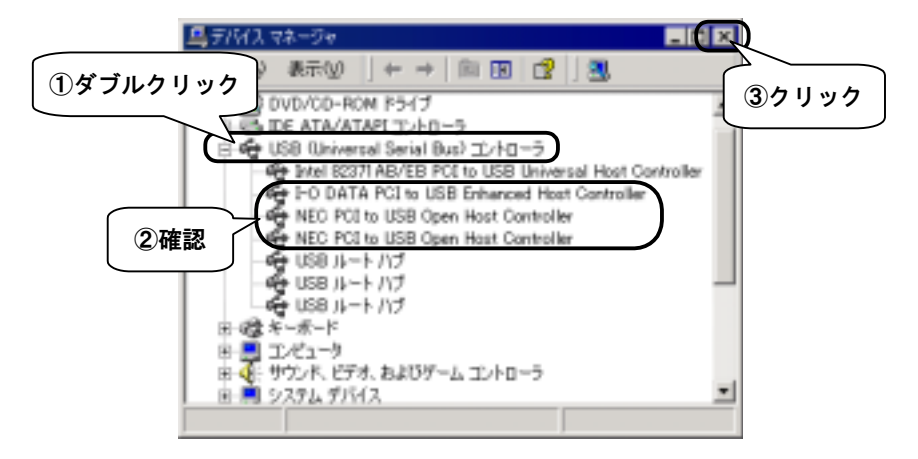

### 以上で、本製品を使えるように設定できました。

# USB 機器を接続しよう

ここでは、本製品に USB 機器を接続する方法について説明します。

#### 注意!

CD-R/RWドライブ用パケットライティングソフトウェア「B's CLip」(株式会 社ビー・エイチ・エー)を使用して以下の作業を行っている間は、本製品に USB機器の接続および取り外しを行わないでください。 ・CD-R/RWディスクからのファイルの読み出し

・CD-R/RWディスクへのファイルの書き込み

#### ●USB 機器を接続する前に

USB 機器を接続する前に、USB 機器の取扱説明書をご覧ください。

#### ●USB 機器を接続する

USB 機器の接続については、USB 機器の取扱説明書をご覧ください。

※USB 機器を接続後、認識されるまでに数十秒かかる場合があります。

#### USBハブをお使いの場合は

USBハブにUSB 2.0対応のi・CONNECT機器を接続した場合、USB (1.1)として 認識されます。 その他の注意については、本製品の取扱説明書【USBについて】(44ページ)を ご覧ください。

#### ●USB 機器を取り外す

USB 機器の取り外しについては、USB 機器の取扱説明書をご覧ください。 ただし、「パソコンの電源を入れたまま、弊社製 USB 2.0 機器を取り外す」 場合は、次ページの手順で取り外してください。 パソコンの電源を入れたまま、弊社製USB 2.0機器を取り外す

*↑* タスクトレイのリムーバブルツール *▶* (黄色)をクリックします。

クリック (230-1-1) (2 つ 11) (2 つ 11) (2 \sigma 11) (2 \sigma 11) (2

**2** 表示された [・・・・・を停止します] をクリックします。

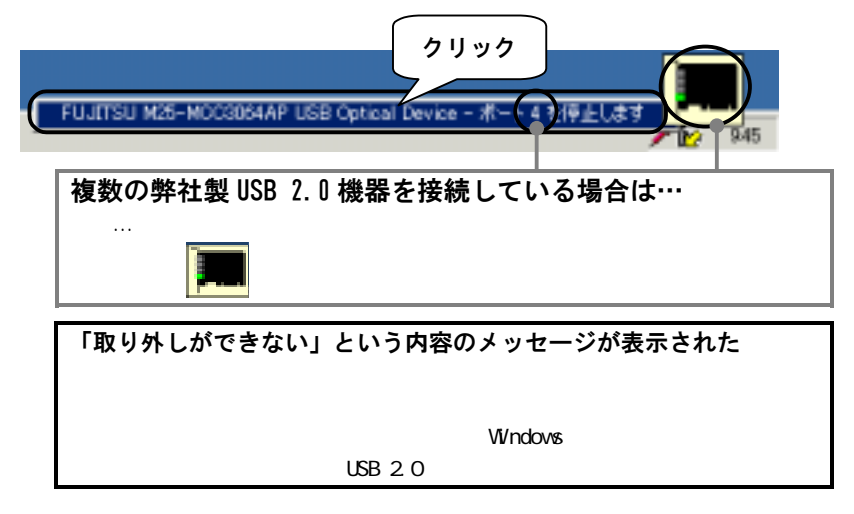

**3** [OK] ボタンをクリックします。

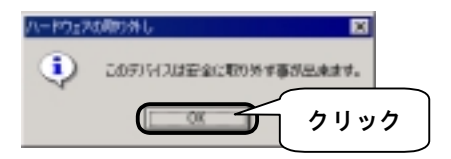

- △ 弊社製USB 2.0機器を本製品のUSBポートから取り外します。
- 5 弊社製USB 2.0機器の電源を切ります。

# サポートソフトの削除

「USB 2.0インターフェイスサポートソフト」の削除方法について説明します。 本製品を取り外したときなどに行ってください。

#### ✔ 本製品に接続されている全てのUSB機器を取り外します。

## **2** [コントロールパネル]を開きます。

[スタート] → [設定] → [コントロールパネル] を順にクリックして、 [コントロールパネル] を開きます。

# **3** [アプリケーションの追加と削除]アイコンをダブルクリックします。

## **4** [USB 2.0インターフェイスサポートソフト]を削除します。

- ① [USB 2.0インターフェイスサポートソフト] を選択します。
- ② [変更/削除] ボタンをクリックします。

| 「キアカケーシンのはなどの時    |                                                      |               |
|-------------------|------------------------------------------------------|---------------|
| 17                | 現在インストールされているプログラム                                   | 基本教授学会社       |
| ①選択(              | USB 20129-7±1298*-1771                               | 20190         |
| 20551-03          | このフロジラムを定定したり、コンピュータから約38年後に<br>は、国家市場時にを50からしてくだちい。 | <u>末更</u> 滑弱心 |
| fu                |                                                      |               |
|                   |                                                      | 2             |
| -2)+0(81)<br>2408 |                                                      | 間(13-12)      |

**5** [OK] ボタンをクリックします。

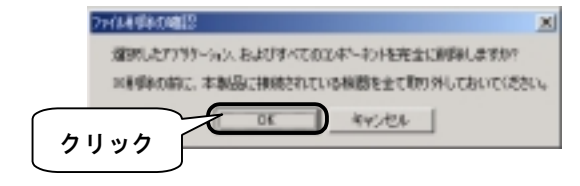

6 [完了] ボタンをクリックします。

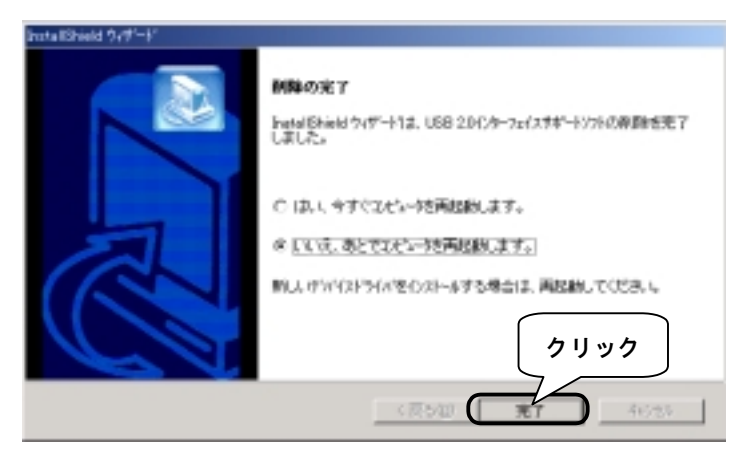

以上で「USB 2.0 インターフェイスサポートソフト」は削除されました。